# Uživatelská příručka k digitálnímu mikroskopu Andonstar AD210

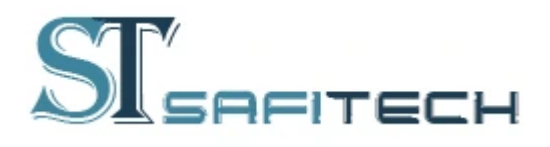

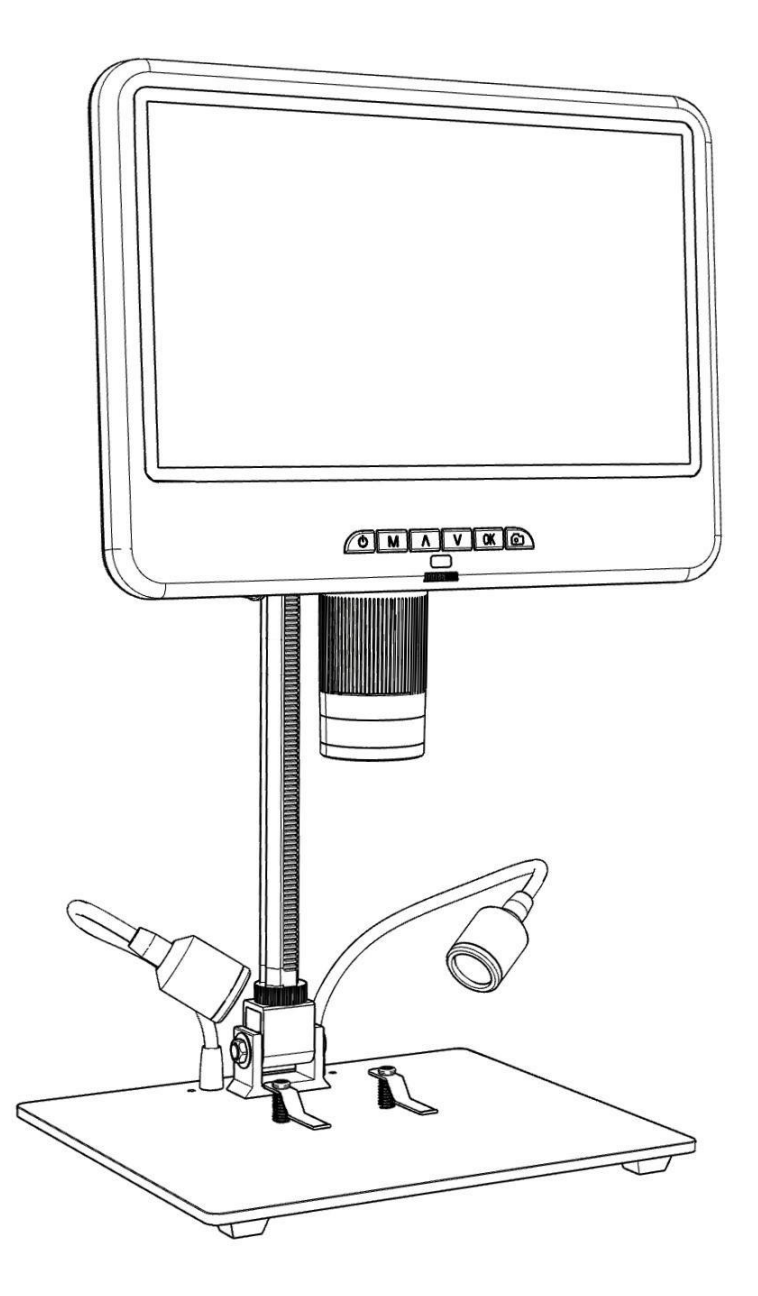

# OBSAH

| Základní parametry             | 2 |
|--------------------------------|---|
| Co je v krabici                | 2 |
| Instalace                      | 3 |
| Pokyny k tlačítkům             | 4 |
| Rychlý start                   | 5 |
| Nastavení zvětšení a zaostření | 5 |
| Pořizování fotografií a videí  | 5 |
| Prohlížení a správa obrázků6   | ô |
| Pokyny k dálkovému ovládání    | 7 |
| Nastavení 8                    | 3 |
| Bezpečnost a údržba            | Э |
| ČASTO KLADENÉ DOTAZY           | Э |

# Základní

| I mage senzor                  | Snímač HD s rozlišením 2 megapixely                                                                                            |
|--------------------------------|----------------------------------------------------------------------------------------------------|
| Video výstup                   | FHD 1920X1080 30FPS; 1080P 1440X1080 30FPS; 720P 1280X720 30FPS                                                                |
| Formát videa                   | AVI                                                                                                    |
| Rozlišení fotografií           | Max. 12M (4032*3024)                                                                                                    |
| Formát fotografie              | JPG                                                                                                    |
| Ohnisková vzdálenost           | Minimálně 2 cm                                                                                                    |
| Snímková frekvence             | Max. 30f/s                                                                                                    |
| Úložiště                       | Karta Micro-SD až do kapacity 32 GB                                                                                            |
|                                | (Není součástí dodávky, doporučuje se vysokorychlostní karta třídy 10)                                                         |
| Zdroj energie                  | USB 5V 2A DC                                                                                                    |
| Velikost stojanu               | 18*20*32 cm                                                                                                    |
| Velikost obrazovky a rozlišení | 10,1 palce                                                                                                    |
| Obsah balení                   | Monitor mikroskopu, základna (s osvětlením), sloupek, dálkové ovládání, napájecí kabel,<br>kovový clip×2, uživatelská příručka |

# Co je v krabici

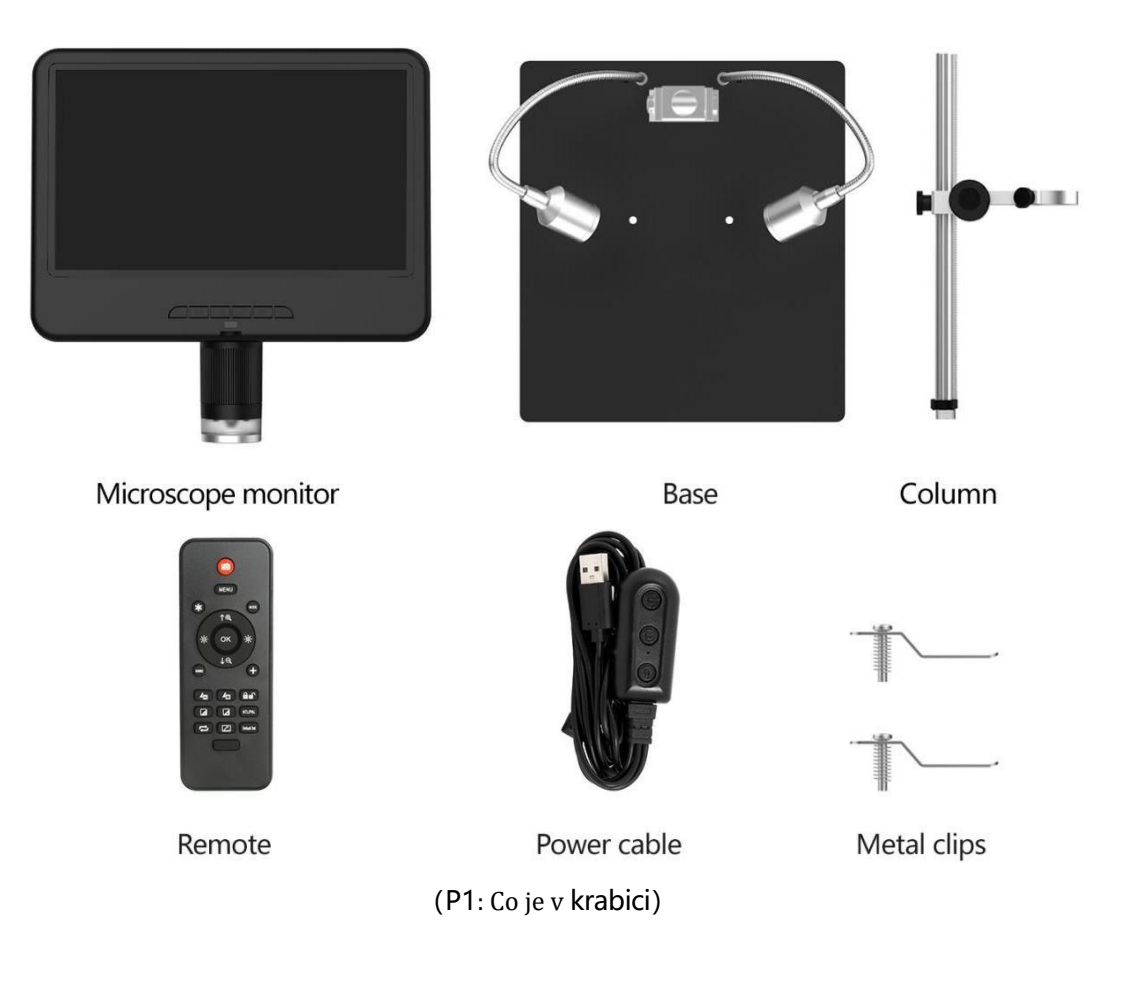

# Instalace

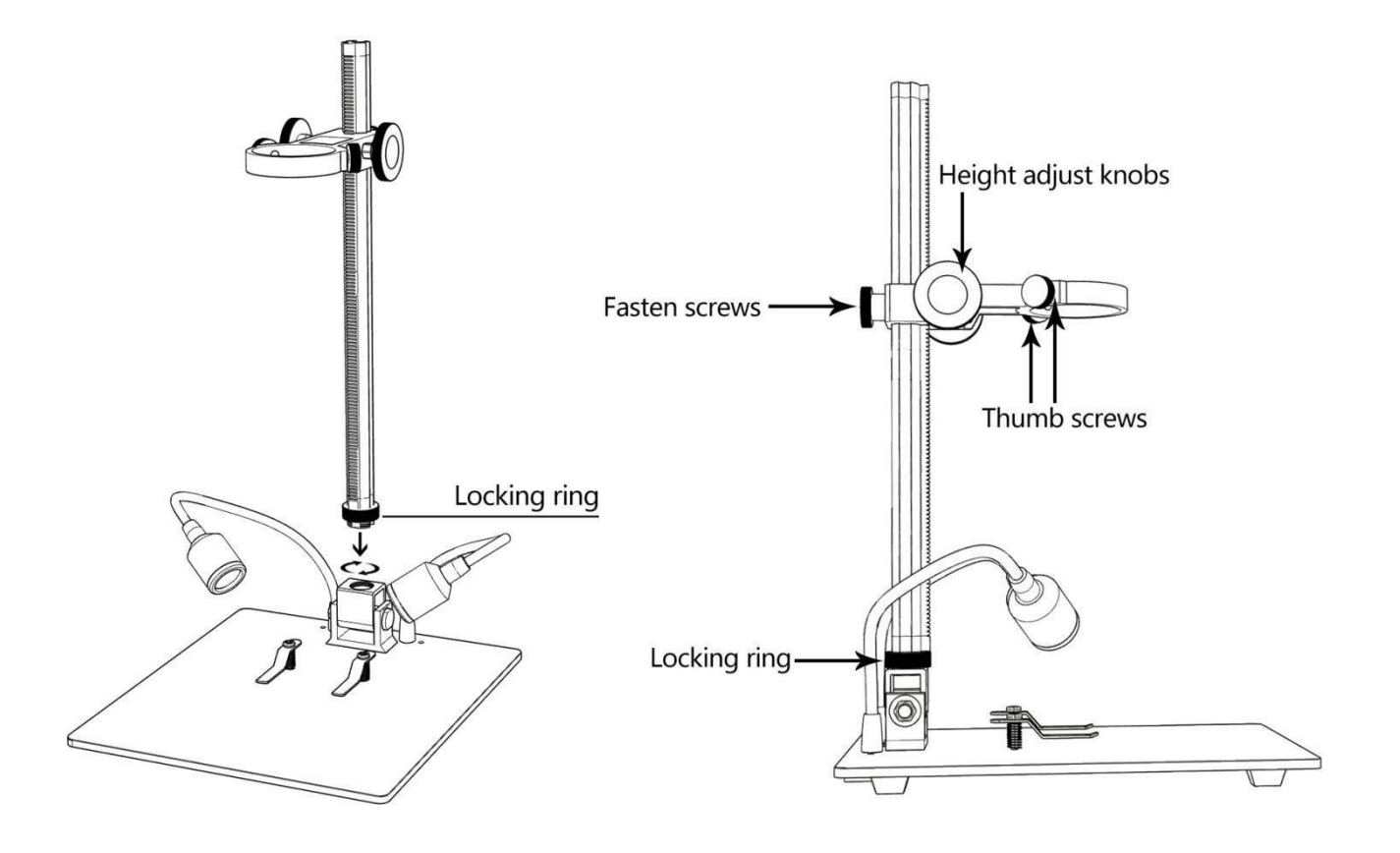

(P2: Nainstalujte stojan) .

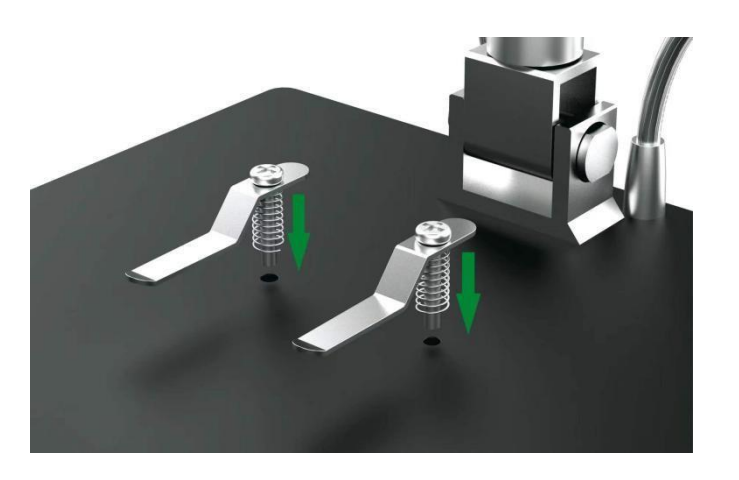

(P3: Nainstalujte kovové příchytky) (volitelné) .

# Pokyny k tlačítkům

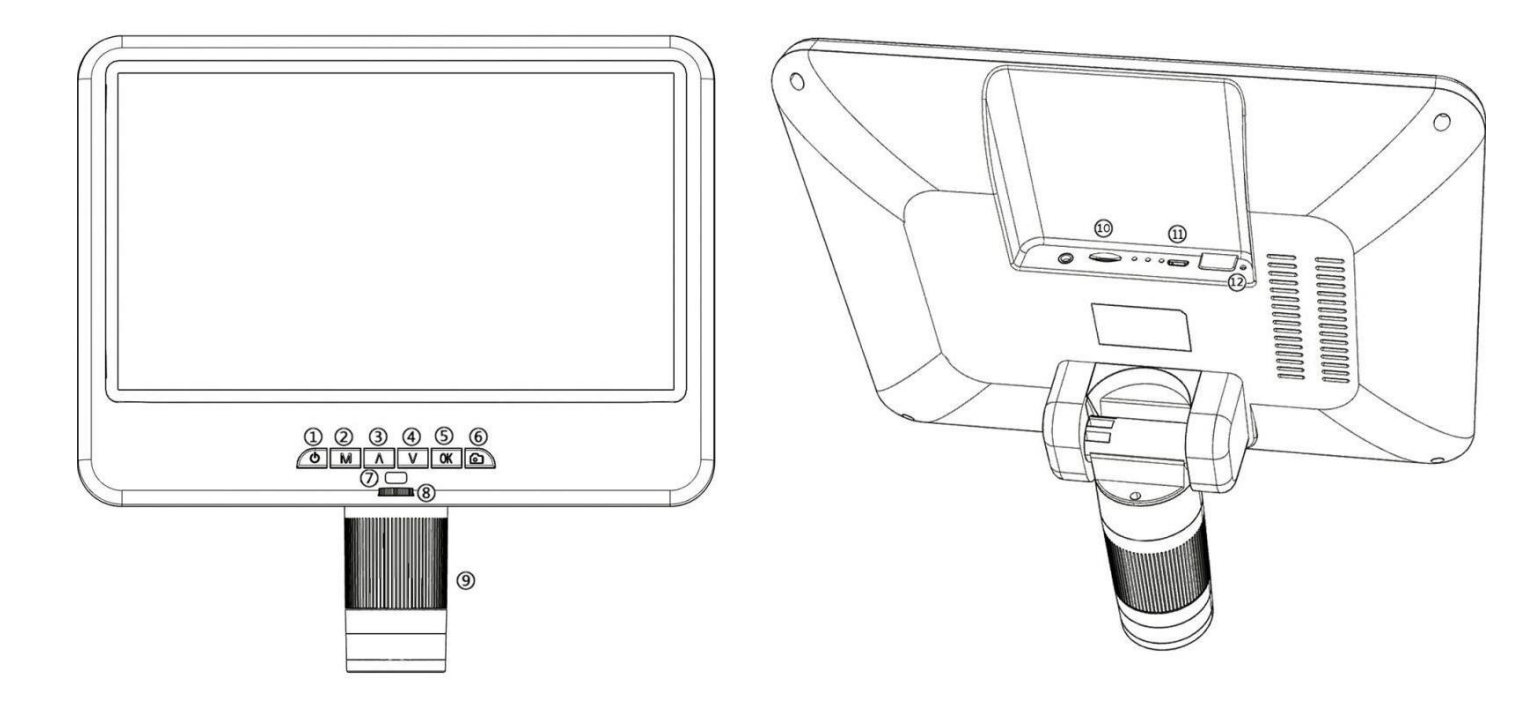

(P4: Pokyny k tlačítkům)

Zapnutí/vypnutí napájení
 Menu/režim
 (Dlouze stiskněte Menu/stiskněte Mode)
 Up (Zoom+)

④Snížení (Zoom-)
⑤OK/Spustit nahrávání videa
⑥Snímání obrázků

⑦Infračervený senzor
⑧Řídicí jednotka světla
⑨Řadič zaměření
⑩Slot pro paměťovou kartu
⑪USB port
⑫Resetovací otvor

### Rychlý start

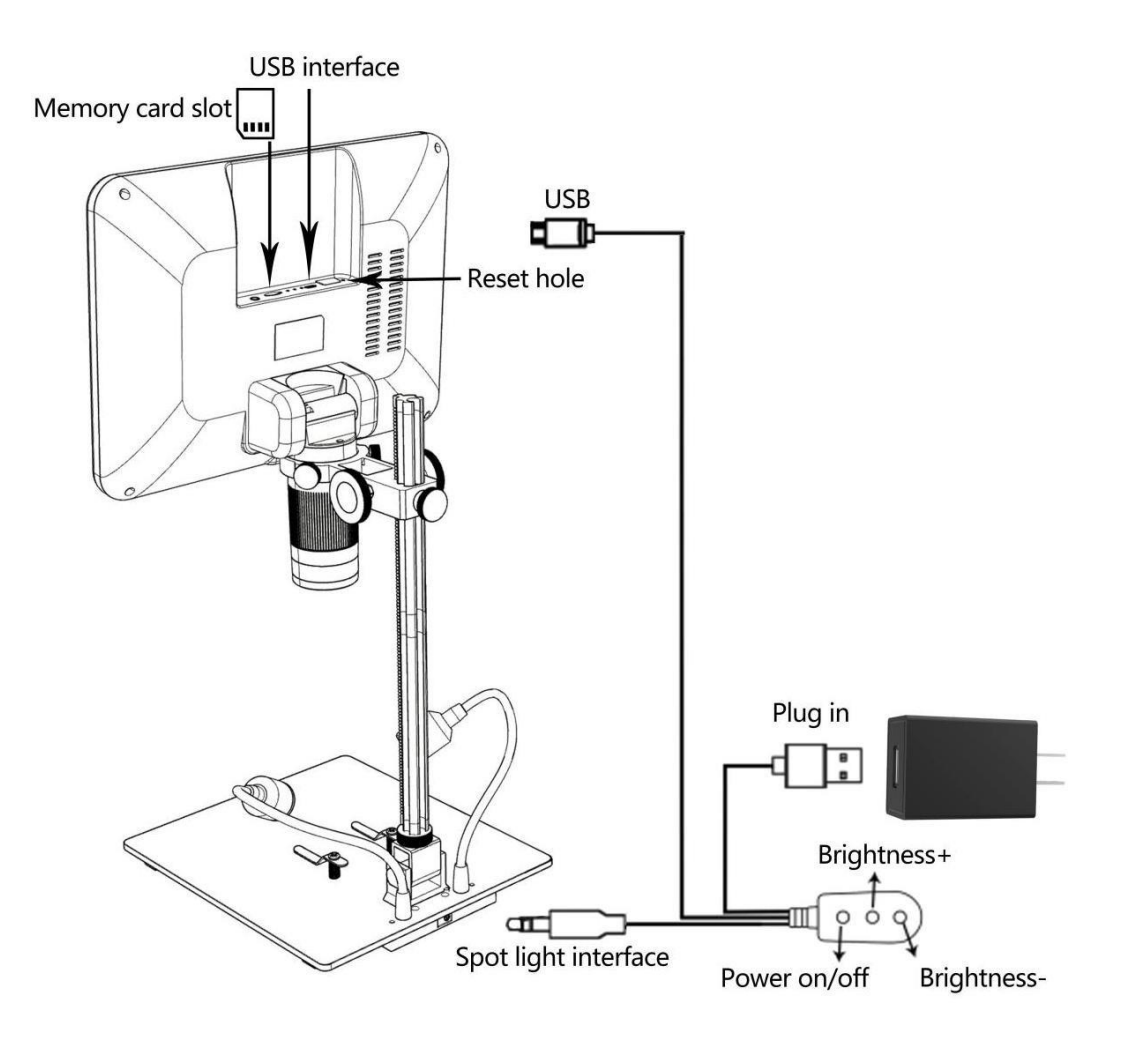

(P5: Připojení)

### Nastavení zvětšení a zaostření

Otáčením knoflíku pro nastavení výšky (P2) nastavte vzdálenost objektu , otáčením ovladače zaostření (P4/⑨) zaostřete.

### Pořizování fotografií a videí

Vložte paměťovou kartu ve směru znázorněném na obrázku P5, paměťová karta nepodporuje funkci hot swap. Stisknutím tlačítka "M" přepínáte mezi třemi režimy: **Režim videa, Režim fotoaparátu**, **Režim přehrávání souborů** 

### Nahrávání videí

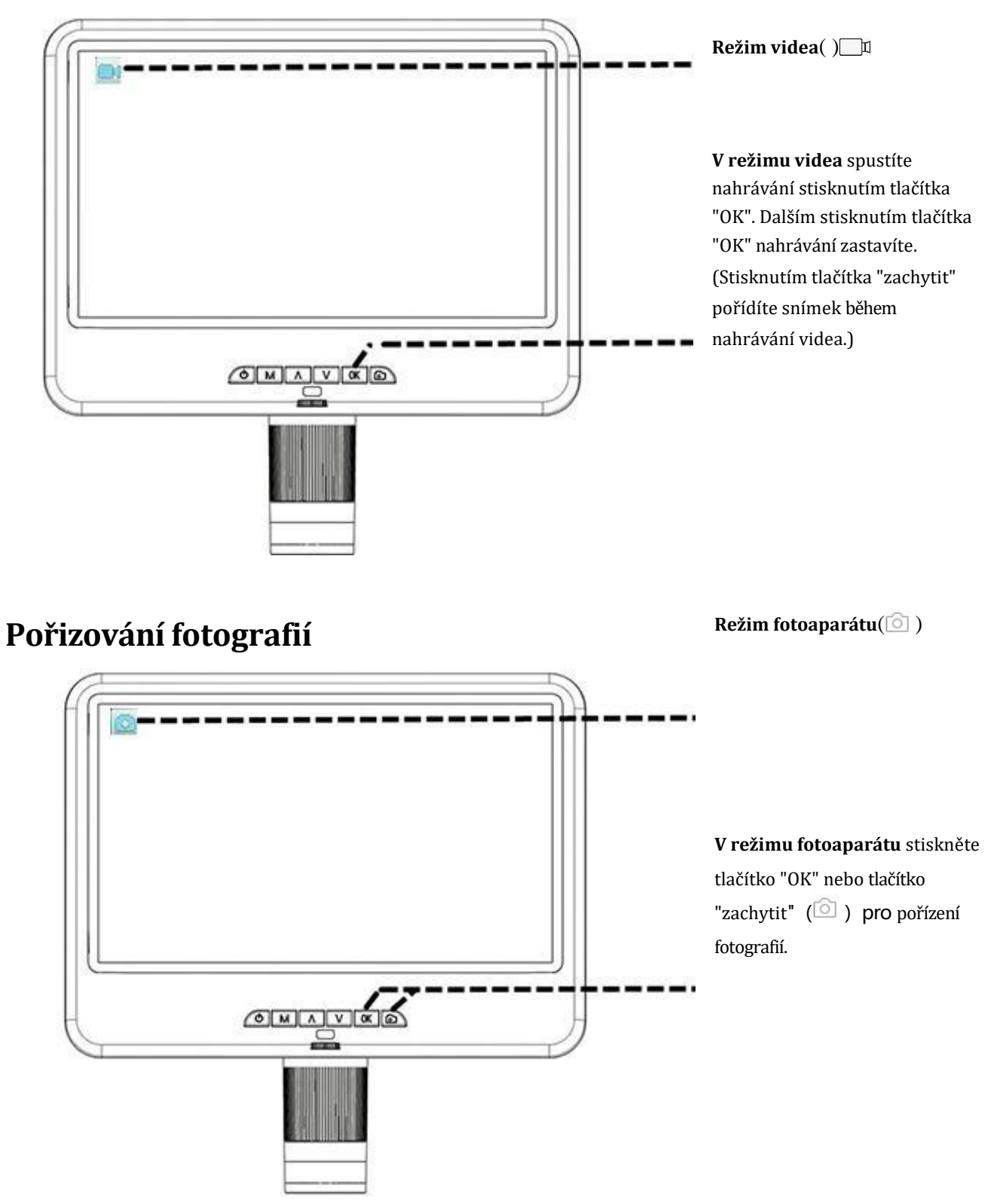

### Prohlížení a správa obrázků

Stisknutím tlačítka "MODE" (M) přejděte do režimu přehrávání. Stisknutím tlačítek "Nahoru" a "Dolů" můžete procházet obrázky a videa. Při prohlížení snímků nebo videí dlouze stiskněte tlačítko "MENU" (M) pro správu

# Pokyny k dálkovému ovládání

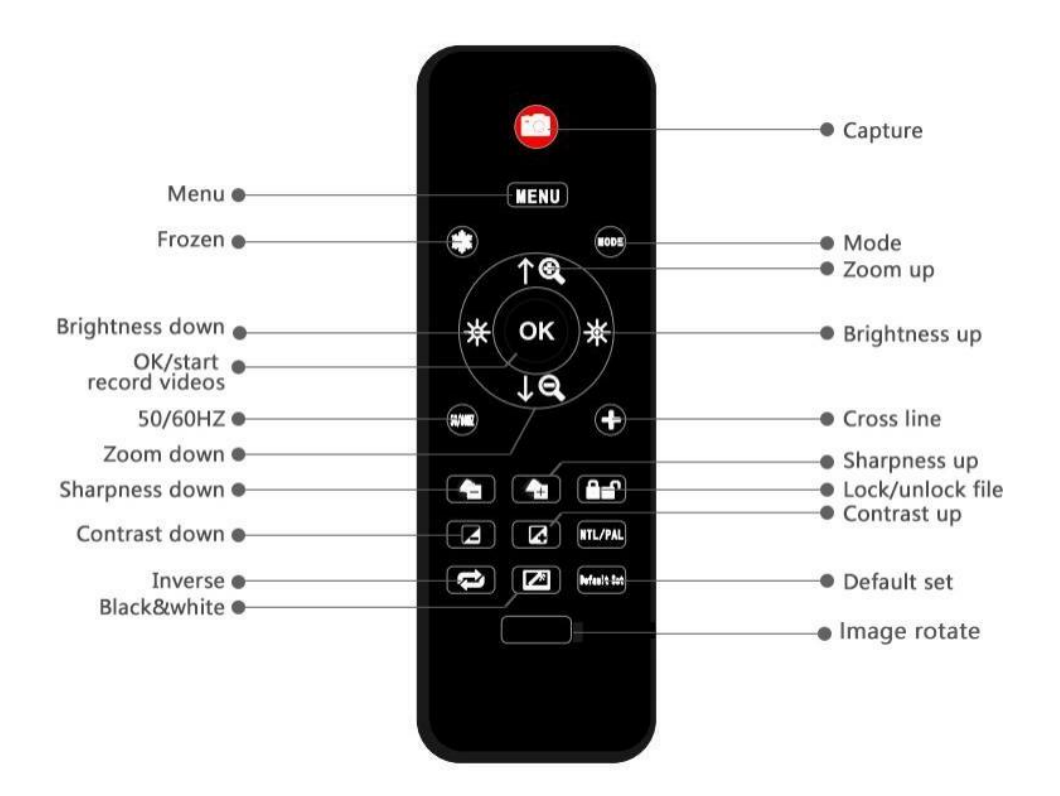

(P6: Návod k dálkovému ovládání)

#### \*Efekt otáčení obrázku:

Normální

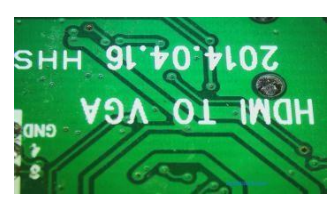

\*Inverzní účinek:

Normální

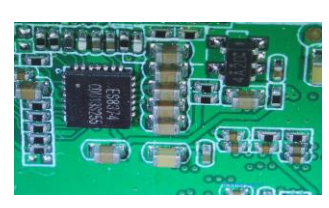

\* Černobílý efekt:

Normální

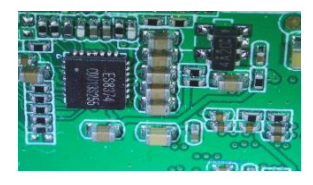

Otočený

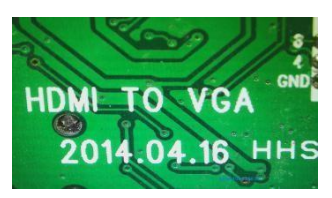

#### Inverzní

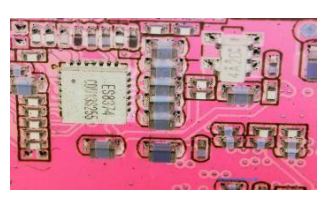

Černá a bílá

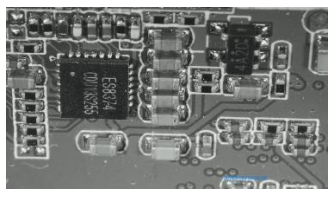

### Nastavení

①Dlouhým stisknutím tlačítka "M" vstoupíte do nabídky pohotovostního režimu videa:

| 23 X                                                                                         | Resolution                                            |
|----------------------------------------------------------------------------------------------|-------------------------------------------------------|
| <ul> <li>Resolution</li> <li>Loop Recording</li> <li>Exposure</li> <li>Date Stamp</li> </ul> | 1080FHD 1920X1080<br>1080P 1440X1080<br>720P 1280X720 |

(P7: video menu)

2 Poté stiskněte tlačítko "M", abyste se dostali do nabídky

nastavení :

|                                                    |                                            | Date/Time |
|----------------------------------------------------|--------------------------------------------|-----------|
| Date/Time Composition Date/Time Language Trequency | 2019 / 01 / 01<br>03 : 52 : 02<br>YY/MM/DD |           |
| Format<br>Default Setting<br>Version               |                                            |           |
|                                                    |                                            |           |

(P8: nabídka nastavení)

### Uložit nastavení

Pokud potřebujete nastavení uložit, vypněte zařízení dlouhým stisknutím tlačítka napájení (P4/(1)) poté, co jste vše správně nastavili. Přímé přerušení zdroje napájení bude mít za následek ztrátu všech neuložených nastavení.

### Bezpečnost a údržba

1. Zařízení uchovávejte v čistém a suchém prostředí, mimo dosah oleje, vody, plynu a jiných materiálů, které mohou způsobit korozi. Výrobek obsahuje drobné části a není jedlý, používejte jej prosím pod dohledem opatrovníků nebo učitelů, aby nedošlo k náhodnému požití.

2. Pokud je kvalita obrazu špatná, vyčistěte objektiv suchým měkkým hadříkem.

3. Na displej silně netlačte ani do něj nenarážejte ostrými předměty. Prach z povrchu obrazovky nebo krytu otřete suchým a měkkým hadříkem. Nikdy nestříkejte vodu nebo čisticí prostředky přímo na displej.

# ČASTO KLADENÉ DOTAZY

#### 1. Proč se zařízení nemůže správně zapnout?

Zkontrolujte zapojení a napájení podle návodu k instalaci (doporučuje se 5V 2A napájecí adaptér).

#### 2. Proč nemohu získat jasný obraz?

Nastavte světlo LED, vzdálenost objektu a přeostřete. Pokud stále nemůžete dosáhnout jasného obrazu, otřete prosím čočku jemně čistým bavlněným hadříkem apod.

#### 3. Proč nelze nastavení uložit?

Po dokončení všech nastavení dlouhým stisknutím tlačítka napájení zařízení vypněte. Nastavení se neuloží, pokud dojde k vypnutí napájení pomocí napájecího kabelu nebo k přímému přerušení napájení.

# **4. Proč se po vložení k a r t y TF zobrazí zpráva o pádu, chybě paměťové karty nebo plné paměťové kartě?** Po vložení karty TF ji nejprve naformátujte. Doporučujeme používat vysoce kvalitní kartu TF se specifikacemi třídy 10 a vyšší